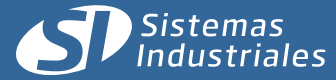

# **MDN-500**

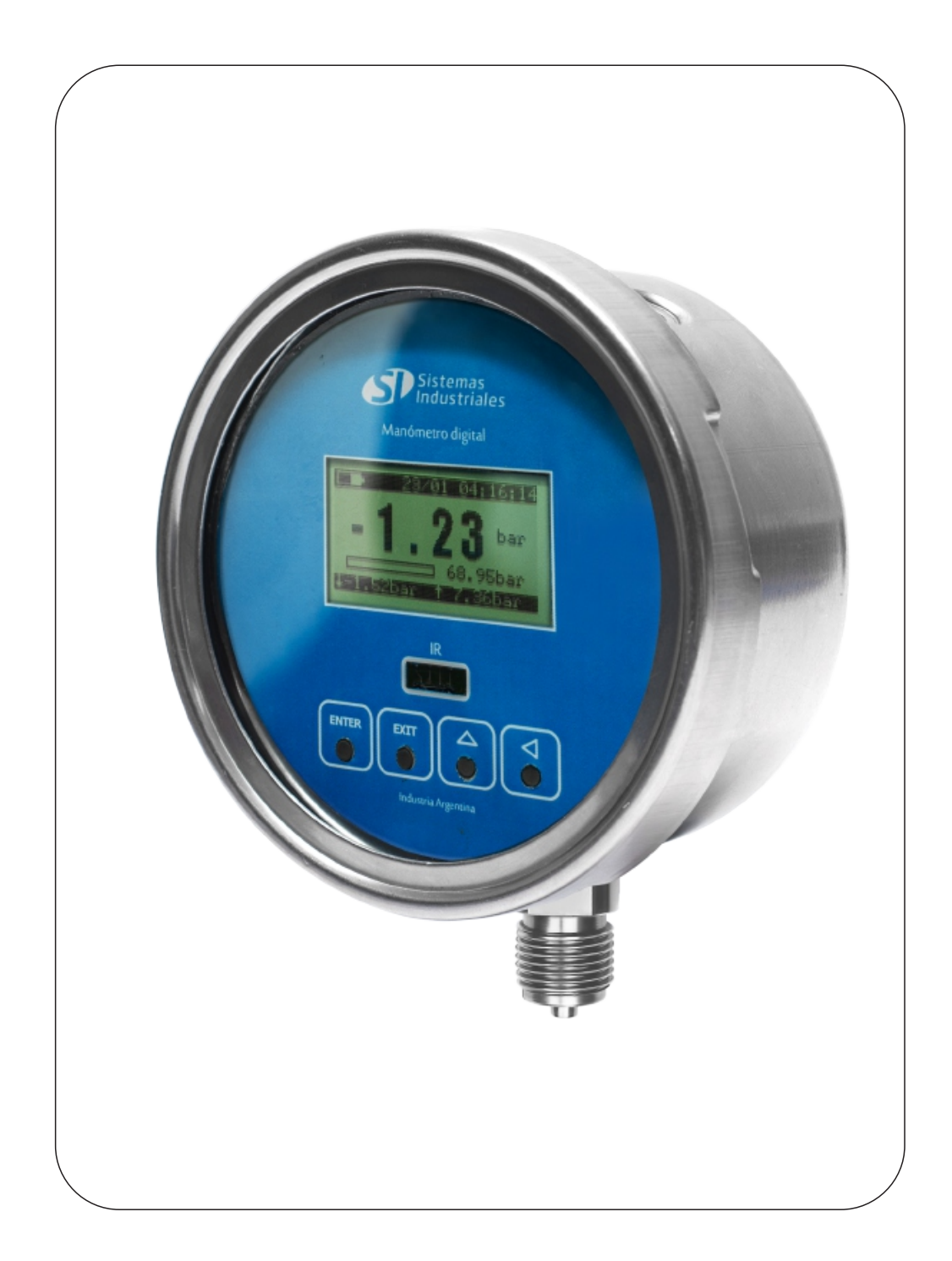

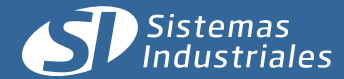

# Índice

Rev. 15-09-2014

|      | Indice                                                                |     |
|------|-----------------------------------------------------------------------|-----|
| Ítem | Generalidades                                                         | Pag |
| 1    | Descripción general                                                   | 3   |
| 2    | Modelos                                                               | 3   |
| 3    | Descripcion de la indicacion del display                              | 4   |
| 4    | Intervalo de medición, de actualización de pantalla e históricos.     | 4   |
| 5    | Modos de funcionamiento                                               | 5   |
| Ítem | Diagrama de flujo MND-500                                             | Pag |
| 6    | Diagrama de flujo MND-500                                             | 6   |
| Ítem | Historicos y configuracion                                            | Pag |
| 7    | Historicos de valores de presion                                      | 7   |
| 8    | Deteccion de picos                                                    | 7   |
| Ítem | Valores de configuracion                                              | Pag |
| 9    | Valores de configuracion                                              | 8   |
| Ítem | Especificación                                                        | Pag |
| 10   | Especificación técnica                                                | 9   |
| Ítem | AD-1000                                                               | Pag |
| 11   | Generalidades                                                         | 10  |
| 12   | Modos de uso                                                          | 10  |
| 13   | Forma de relevar                                                      | 11  |
| 14   | Relevamienyo de datos libre de cables                                 | 11  |
| 15   | Pasos a seguir                                                        | 11  |
| Ítem | Software SI5                                                          | Pag |
| 16   | Software de administracion de historicos                              | 12  |
| 17   | Instalacion, operación, relevo de datos                               | 12  |
| 18   | Lista de equipos relevados, selección de filtros, lista de historicos | 13  |
| 19   | Exportacion de datos                                                  | 14  |
| 20   | Datos relevados según equipo                                          | 14  |

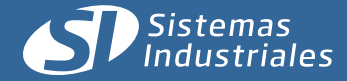

# Generalidades

Rev. 15-09-2014

- Alimentado por batería interna.
- Autonomía de hasta 24 meses (según configuración).
- Diseño compacto de fácil instalación y puesta en marcha.
- Display reflectivo.
- Ajuste de cero para usar como presión de referencia medición de columna de agua.
- Intervalo de historización configurable.
- Resolución 16 bit.
- Rangueabilidad 1:4.
- Exacitud: 0.2%.
- Relevamiento por vía infraroja.
- Detección de pendiente.
- Caja de Acero inoxidable.
- Conexión 1/2 NPT
- Generación de máximos y mínimos en intervalo de tiempo.

#### **Modelos disponibles**

| MODELO       | RANGO (bar) |
|--------------|-------------|
| MND-500-20   | 0 - 20      |
| MND-500-100  | 0 - 100     |
| MND-500-200  | 0 - 200     |
| MND-500-300  | 0 - 300     |
| MND-500-1000 | 0 - 1000    |

Tabla de conversión para las diferentes unidades de presión:

| bar  | PS       | atm     | Мра | mmHg      |
|------|----------|---------|-----|-----------|
| 20   | 290.08   | 20.39   | 2   | 15001.28  |
| 100  | 1450.38  | 101.97  | 10  | 75006.28  |
| 200  | 2900.75  | 203.94  | 20  | 150012.76 |
| 300  | 4351.13  | 305.91  | 30  | 225019.14 |
| 1000 | 14503.77 | 1019.72 | 100 | 750063.8  |

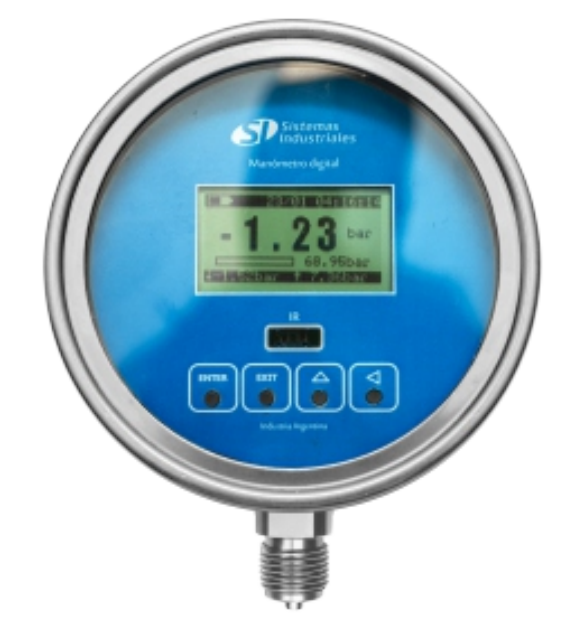

#### **Función Apagado**

Para manipulación y traslado del instrumento o cuando el mismo no se encuentra prestando servicio, el manómetro MND-500 se encuentra en el modo de funcionamiento apagado.

Esta función se activa por medio del menu y nos permite apagar todos los periféricos (incluido el display) garantizando un gasto despreciable de la batería.

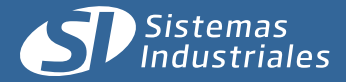

# Descripción de la indicación del display

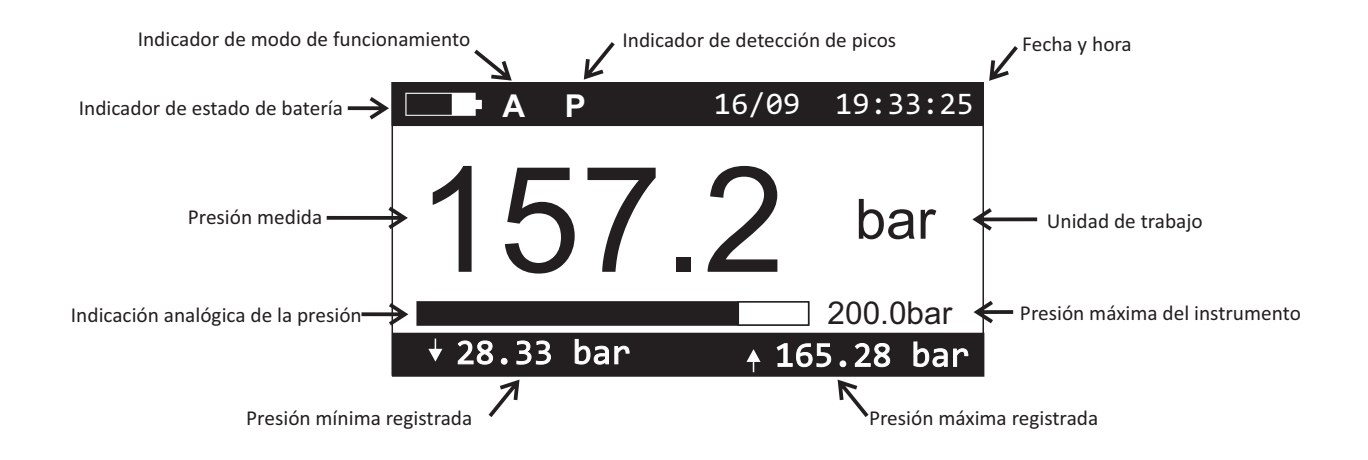

Presión medida: Es la presión existente en la cañería.

Indicador de estado de batería: Muestra, en imagen, el estado de carga de la batería.

**Indicador de modo:** Indicador visual de que el instrumento se encuentra funcionando en modo ACTIVO (A) o en modo INTERACTIVO(I). Ver apartado *GENERALIDADES (pag 5)* 

**Indicador de detección de picos:** Cuando la detección de picos es configurada como ACTIVA, se presentará en pantalla una letra **P** dando cuenta de esta configuración y acusando la historización de los conforme a los demás parámetros establecidos en el correspondiente ítem. Ver apartado *HISTÓRICOS (pag 7)* 

Fecha y Hora: Indica la hora y el día.

Indicación analógica de presión: Barra proporcional cuyo valor máximo es el correspondiente la presión máxima del instrumento.

Unidad de trabajo: Unidad de representación configurada en el instrumento.

Presión mínima registrada: Presión mínima que guarda el instrumento. El registro se resetea presionando EXIT y luego 合 Presión máxima registrada: Presión máxima que guarda el instrumento. El registro se resetea presionando EXIT y luego 合

# Intervalo de medición, de actualización de pantalla e históricos.

El intervalo de medición del instrumento es de 1 segundo que coincide con el valor de actualización de pantalla. Esto se cumple siempre, salvo las condiciones detalladas en la *pagina 7 (HISTÓRICOS)* en donde tanto el intervalo de medición como la actualización de los valores en pantalla pasan a dar cuenta de 5 mediciones por segundo (1 muestra cada 200 milisegundos) en lugar de 1 por segundo como lo hacía anteriormente

El manómetro MND-500 permite la generación y guardado de valores históricos. Dichos valores pueden guardarse desde 1 cada 200 milisegundos hasta 1 por día.

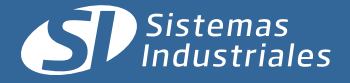

# Generalidades MND500

**Modo de funcionamiento del instrumento:** Existen 4 modos posibles y es un parámetro a tener en cuenta ya que de ello depende el consumo

- 1) Activo: El instrumento de encuentra calculando la presión.
- 2) Bajo consumo: Es el intervalo en el cuál no se realiza ninguna medición y el instrumento está en reposo.
- 3) Interactivo: Es una conjunción de los dos estados anteriores.
- 4) Apagado: Configuración para guardar el equipo en pañol y evitar el gasto innecesario de la batería.

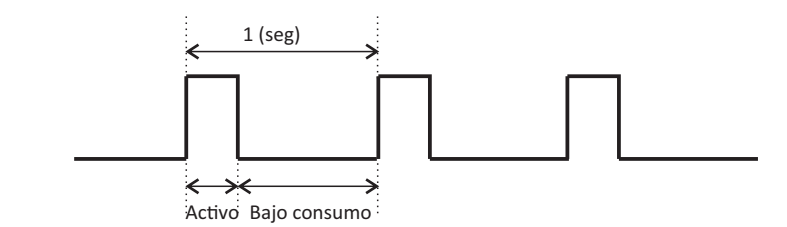

| Estado       | Display | Oscilador | RTC | Sensor |
|--------------|---------|-----------|-----|--------|
| Activo       | si      | 32 (MHz)  | si  | si     |
| Bajo consumo | si      | 32 (kHz)  | si  | si     |
| Interactivo  | si      |           | si  | si     |
| Apagado      | no      | no        | no  | no     |

#### Descripción de la interface:

En el punto anterior se realizó una descripción del display en la situación de reposo detallando cada uno de los puntos informados en el mismo. Para la interacción con el instrumento, se cuenta con 4 teclas las cuales permiten recorrer el diagrama de flujo y configurar el instrumento:

Tecla ENTER: Permite ingresar a los diferentes menú y realizar el guardando los valores configurados.

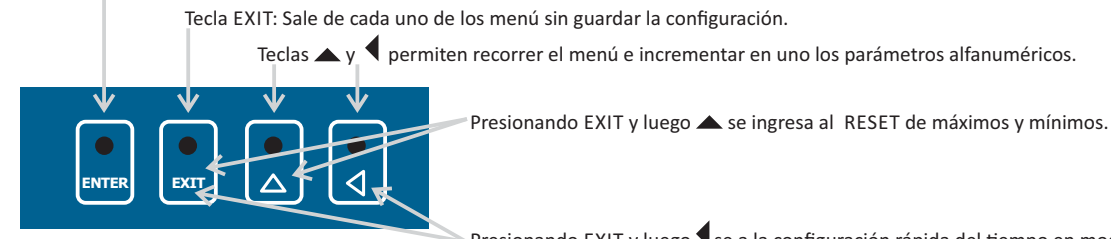

Presionando EXIT y luego se a la configuración rápida del tiempo en modo activo.

La interface de configuración consta de los siguientes puntos:

Información: Presenta la información referida al instrumento.

Modelo: Modelo del instrumento

Serie: Número de serie del instrumento

ID: Identificación alfanumérica cargada por el usuario

Rango: Rango de trabajo del instrumento

Firmware: Versión de firmware

**Unidades:** Permite la selección de la unidad de trabajo: bar, psi, kPa, hPa, MPa, k/cm<sup>2</sup>, Mil, atm, mH, cmHg y mmHg. **Ajuste de cero:** Permite ajustar el valor cero de referencia de la medición. Esto puede utilizarse, por ejemplo, para medir altura de tanque.

Reloj: Permite ajustar fecha y hora del RTC.

**Identificador:** Permite el ingreso de un valor alfanumérico a modo identificador a cargo del usuario. Esto es particularmente importante si va a utilizarse el relevamiento IR de varios equipos.

Históricos: ver apartado HISTÓRICOS (pag 7)

#### Configuración avanzada:

Infrarrojos activo: Si el IR no va a utilizarse es conveniente que infrarrojos activo esté en la opción NO para evitar consumo en la batería. Restaurar configuración: Permite restaurar la configuración del instrumento a valores de fábrica.

Reset de valores max y min: Pone en cero el detector de pico máximo y mínimo.

Mantener activo: Permite configurar el tiempo en que el instrumento se mantiene en modo activo.

**Apagado:** Si el instrumento no va a ser utilizado debe estar configurado en APAGADO. Esto hace que el consumo de batería sea prácticamente despreciable.

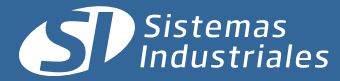

# Diagrama de flujo MND500

Rev. 15-09-2014

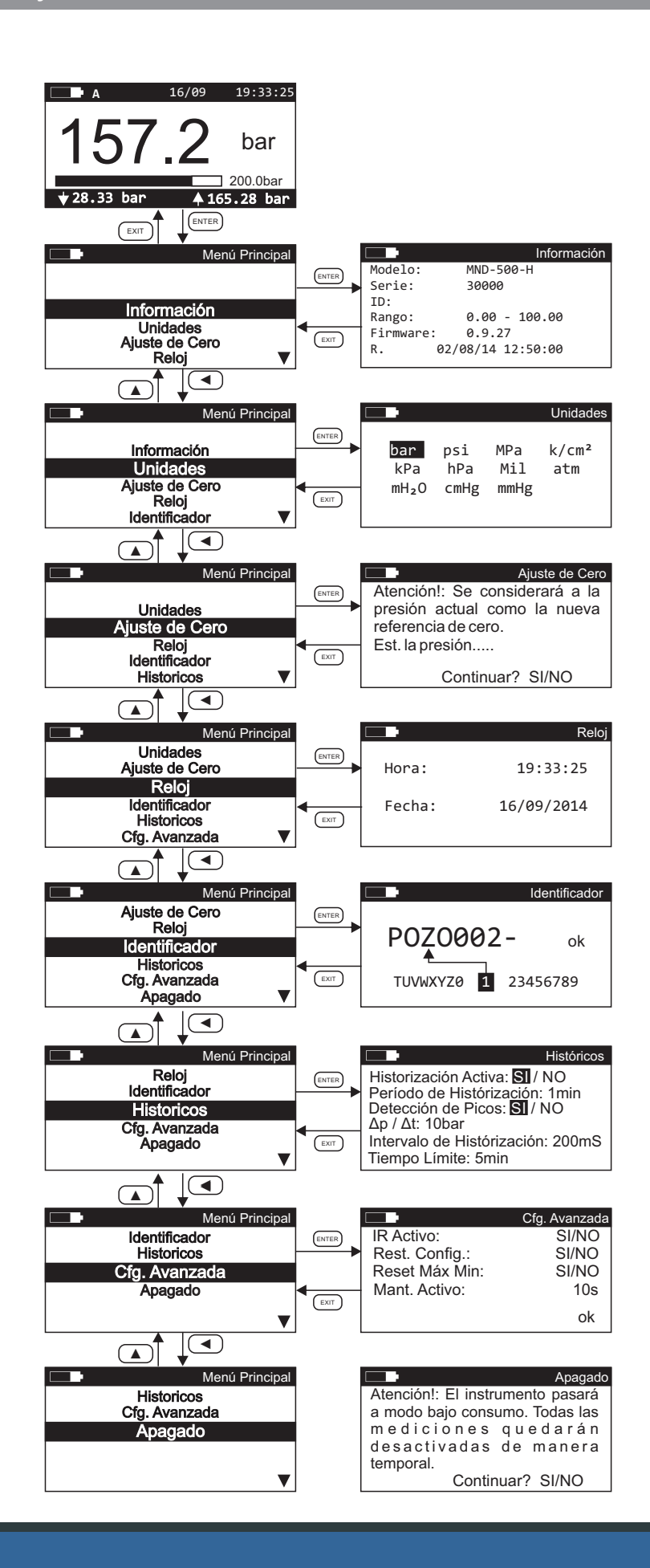

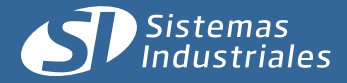

# Históricos y configuración:

Por defecto, el instrumento mide cada 1 segundo y realiza la actualización de pantalla cada ese intervalo de tiempo. La configuración de históricos consta de dos entradas:

a) Históricos de valores de presión: Se guardan valores de presión según lo configurado. Si está en 10 minutos va a guardar un valor histórico cada ese intervalo. Esto es independiente de lo que muestra en pantalla que sigue siendo un valor por segundo. Estos valores se van a guardar en forma indefinida hasta que se lo vuelva a configurar o bien que se inhabilite el guardar históricos a través de HISTORIZACIÓN ACTIVA SI/NO. Se recomienda evitar intervalos de historización muy cortos dado que, por un lado se incrementa considerablemente la base de datos con lo que el tratamiento y administración de la misma puede volverse laboriosa y por otro lado aumenta el consumo de la batería.

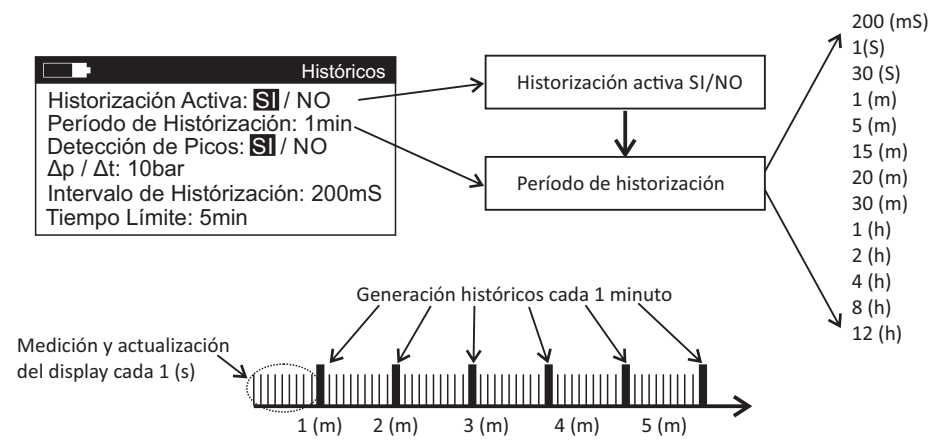

NOTA: El instrumento siempre realiza una medición por segundo salvo cuando el período de historización es configurado en 200 (mS). Contar con una frecuencia de historización de 5 valores por segundo, permite al usuario realizar ensayos o tener mejor detalle de eventos transitorios de corta duración.

Las bases de datos generados se relevan con el AD-1000, apartado *AD-1000 (pag 10-11)* y se descargan a la PC mediante el software Si5, apartado (*SI5 pag 12 -14*).

**b)** Detección de picos: La detección de picos está destinada a optimizar la base de datos. Carece de sentido guardar valores cuando estos no tienen cambios significados, por lo que el sistema permite configurar un valor de Δp mínimo (correspondiente a un porcentaje del rango del instrumento expresado en múltiplos de la unidad de trabajo) para el cual se va a guardar un histórico. En la figura inferior izquierda se representa un incremento de presión entre los puntos 2 y 3 con un valor que se mantiene por debajo del umbral configurado. En este caso el sistema no historiza.

En la figura inferior derecha puede observarse que el salto Δp/Δt es mucho mayor, quedando consecuentemente por encima del valor configurado, esto da lugar a que el instrumento empiece a guardar valores según los parámetros prefijados en los ítems INTERVALO DE HISTORIZACION y PERÍODO DE HISTORIZACIÓN configurado por el usuario.

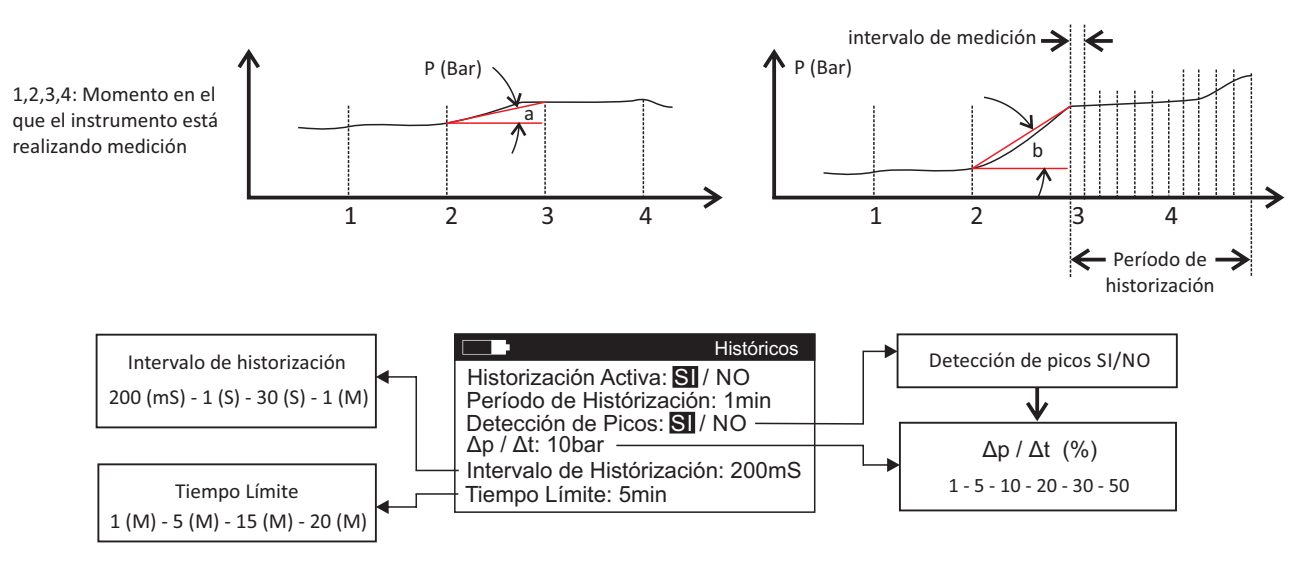

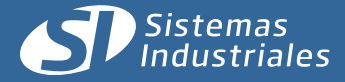

# Valores de configuracion

Rev. 15-09-2014

# Valores de configuración

Se detallan los límites de las diferentes configuraciones que presenta el instrumento:

| Unidades de trabajo: |
|----------------------|
| PSI                  |
| Мра                  |
| Кра                  |
| Нра                  |
| mBar                 |
| Bar                  |
| kg/cm2               |
| Atm                  |
| m(H2O)               |
| cm(hg)               |
| mm(hg                |
|                      |

| Intervalo de historización: |
|-----------------------------|
| 200 (mS)                    |
| 1(S)                        |
| 30 (S)                      |
| 1(m)                        |
| 5 (m)                       |
| 15(m)                       |
| 20(m)                       |
| 30(m)                       |
| 1(h)                        |
| 2(h)                        |
| 4(h)                        |
| 8(h)                        |
| 12(h)                       |
|                             |

|       | • /  |            |       |
|-------|------|------------|-------|
| Detec | cion | de         | nicos |
|       |      | <b>~</b> ~ | p1000 |

| Δp / Δt (%)                                           |
|-------------------------------------------------------|
| 1                                                     |
| 5                                                     |
| 10                                                    |
| 30                                                    |
| 50                                                    |
| 100                                                   |
| Intervalo de historización de $\Delta p / \Delta t$ : |
| 200 (mS)                                              |
| 1(S)                                                  |
| 30 (S)                                                |
| 1(m)                                                  |
| Tiempo limite de $\Delta p / \Delta t$ :              |
| 1(m)                                                  |
| 5 (m)                                                 |
| 15(m)                                                 |
| 20(m)                                                 |

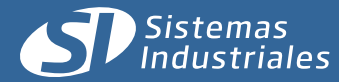

# Especificación Técnica General

| Modelo MND-500                                         | Especificaciones técnicas generales                        |
|--------------------------------------------------------|------------------------------------------------------------|
| Información Técnica                                    |                                                            |
| Alimentación                                           | Batería Interna                                            |
| Autonomía                                              | Hasta 24 meses (según configuración)                       |
| Consumo                                                | 1mAH                                                       |
| Protección                                             | Polaridad, sobretension                                    |
| Rango de trabajo                                       | Hasta 1000 bar (Según modelo)                              |
| Rango dinámico                                         | 1:4                                                        |
| Resolución                                             | < 0.01% del rango                                          |
| Error (Histeresis, repetitividad y alinealidad)        | < 0,25% (25°c)                                             |
| Exactitud                                              | 0.2%                                                       |
| Amortiguamiento de medicion                            | Por software                                               |
| Intervalo de medicion                                  | 200ms – 1 seg                                              |
| Salida                                                 |                                                            |
| Salida IR (Infrarrojo)                                 | Relevamiento de datos a travez del AD1000 (incluye         |
|                                                        | software de administración y exportación de datos)         |
| Indicación                                             |                                                            |
| Indicación local                                       | Valores de presión absoluta                                |
|                                                        | Fecha y hora                                               |
|                                                        | Estado de batería                                          |
|                                                        | Presión máxima y mínima registrada                         |
|                                                        | Indicación analógica de presión medida/presión máxima      |
| Navegación y configuración                             | 4 teclas o mediante AD1000                                 |
| Unidades de trabajo                                    | Atm, Bar, mBar, Kpa, Mpa, kg/cm2, PSI, mm(H2O)             |
| Mecánica                                               |                                                            |
| Dimensiones (mm)                                       | 110 x 160 x 55                                             |
| Conexión mecánica                                      | ½ NPT                                                      |
| Pasacable                                              | ½ "                                                        |
| Саја                                                   | Acinox AISI 304                                            |
| Tapa tipo Bayoneta                                     | Acinox AISI 304                                            |
| Aplicación                                             |                                                            |
| Rango de temperatura de almacenamiento                 | -20°C a 80°C                                               |
| Rango de temperatura de trabajo                        | 0°C a 50°C                                                 |
| Protección                                             | IP-67                                                      |
| Historizacion y muestreo                               |                                                            |
| Historizacion de fecha, hora, presión, máximo y mínimo | 50.000 valores                                             |
| Intervalo de historización                             | 200ms, 1s, 30s, 1m, 5m, 15m, 20m, 30m, 1h, 2h, 4h, 8h, 12h |
| Máximos y mínimos en intervalo configurable            | Si                                                         |
| Detección de pendiente con configuración de umbral     | Si                                                         |

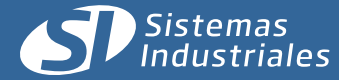

Relevamiento de datos - AD 1000

# 1. Generalidades.

El relevamiento mediante el uso del AD-1000 está orientado a agilizar la carga de datos en la PC y la programación de los distintos parámetros del instrumento.

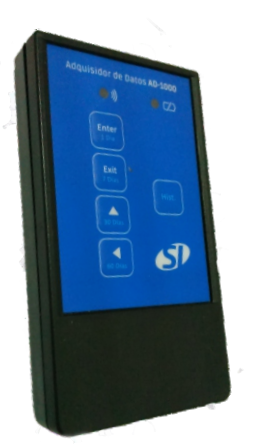

Adquisidor de datos AD-1000

Los datos se levantan con la unidad de mano por vía infrarroja, para luego descargarlos en la PC a través de una unión física (cable USB). El mencionado dispositivo funciona con dos pilas tipo AAA, las cuales deberán ser reemplazadas cuando el led indicador de estado de batería, así lo indique.

Además del relevamiento de datos, el adquisidor permite la programación íntegra del instrumento por medio de funciones que incluyen un teclado remoto.

**IMPORTANTE:** Debe contarse con un puerto USB de comunicaciones.

Notas: El Software de PC está desarrollado por Sistemas Industriales S.A y es de distribución libre y gratuita (freeware).

#### 2. Modo de uso

El Adquisidor de datos AD-1000 presenta 5 (cinco) teclas de función y 2 (dos) leds indicadores de estado.

#### Indicadores de Estado:

En la parte superior del adquisidor pueden observarse 2 leds que ofician de indicadores visuales de estado, denotando enlace IR establecido en el caso del led verde de la izquierda, o bien batería baja del adquisidor cuando el led rojo de la derecha se encuentre encendido.

#### **Teclado remoto:**

Permite configurar el instrumento desde la unidad de mano. Los cuatro botones presentes en el adquisidor son análogos en cuanto a lo que a funcionalidad respecta con los tact switch presentes en el frente del equipo.

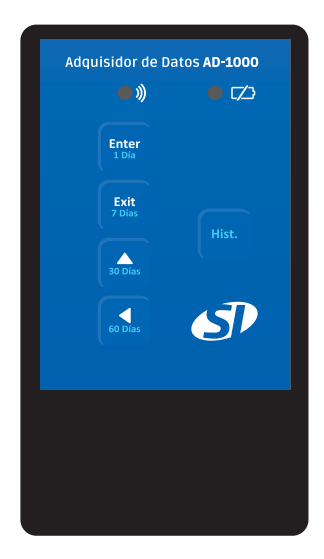

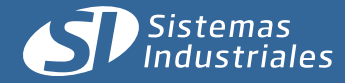

### 3. Forma de relevar

#### Combinación de teclas para relevar historicos

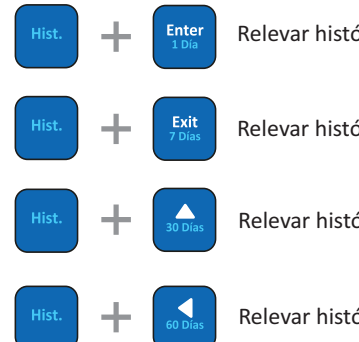

Relevar históricos de un día.

Relevar históricos de siete días.

Relevar históricos de treinta días.

Relevar históricos de sesenta días.

Una vez efectuada la combinación deseada de botones se observará en la pantalla del equipo un símbolo indicando que los datos están siendo relevados.

Una señal sonora indicará que la acción de relevamiento ha finalizado, emitiendo 5 (cinco) pitidos cortos si la misma se realizó de manera exitosa, o bien 3 (tres) pitidos largos si ocurrió alguna eventualidad durante el mismo. Si se diera este último caso el procedimiento se deberá repetir.

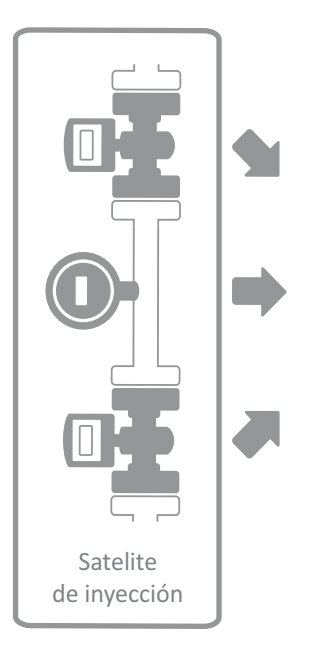

Relevamiento de datos vía IR

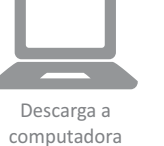

Relevamiento de datos libre de cables

01010010 101110110 01010010 Filtrado de datos por software Si5

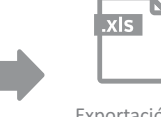

Exportación a hoja de cálculo

Pasos a seguir

- Enfocar el AD-1000 al instrumento.

- Presionar la combinación de teclas correspondiente a la cantidad de días que se quiere relevar.

- Esperar a que el adquisidor termine la transferencia de datos (Indicación sonora, 5 pitidos cortos).
  - Repetir la operación para cada instrumento que se quiera relevar.
    - Conectar el AD-1000 a la PC por medio de un cable usb.
    - Descargar los datos a una base de datos mediante el software Si5.

- Filtrar la información.

- Exportarla los datos (hoja de calculo, gráficos o imprimirlos).

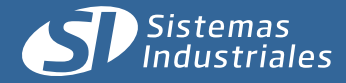

# Software de Administración de Históricos

Si5 es un software para Administración de Históricos, cuyas principales funciones son:

- Importar las bases de datos del Adquisición de Históricos AD-1000 y unificar los históricos importados en una única Base de Datos Acumulativa para su posterior administración.

- Exportar el contenido de una base de datos acumulativa a un archivo con formato delimitados por comas (extensión CSV), planilla de cálculos compatible con Microsoft Excel <sup>®</sup>.

- Generación de Gráficas de los Históricos almacenados.

| Instalar - SI5 |                                                                                     |
|----------------|-------------------------------------------------------------------------------------|
|                | Bienvenido al asistente de<br>instalación de SI5                                    |
|                | Este programa instalará SI5 versión 5.0.17 en su sistema.                           |
|                | Se recomienda cerrar todas las demás aplicaciones antes de<br>continuar.            |
|                | Haga dic en Siguiente para continuar o en Cancelar para salir<br>de la instalación. |
|                | Siguiente > Cancelar                                                                |

# 2. Operación:

Lo primero que se debe realizar es la descarga a la PC de la base de datos desde el adquisidor. Para ello se debe conectar el AD-1000 a la computadora mediante el correspondiente cable USB, realizado esto, el mismo será identificado como dispositivo de interfaz humana (HID) y se encontrará listo para usar.

En este momento se está en condiciones de abrir **Si5**, el cual desplegará una ventana como la indicada en la derecha. Hecho esto se procederá a cargar los datos.

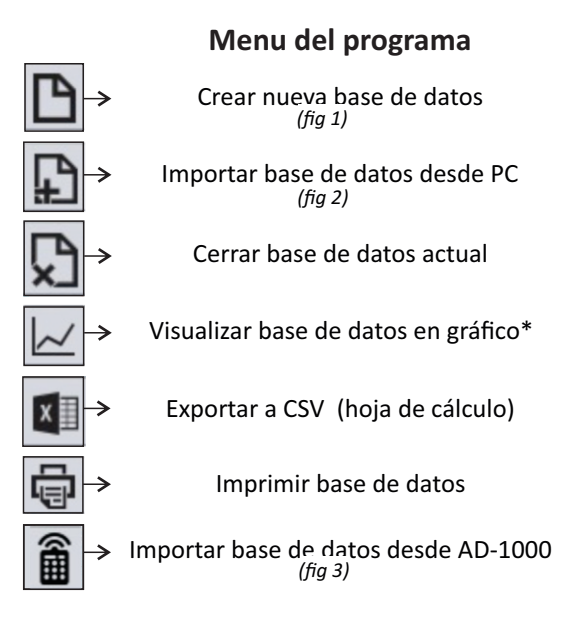

# 1. Instalación:

Ejecute el archivo "SI5.exe".

Una vez cargada la instalación y luego de la pantalla de presentación, podrá señalarle al programa la carpeta donde será instalado, que por definición es "C:\Archivos de programa\SI5\"; y luego el grupo que aquel ocupará en el menú inicio de Windows®. Luego se verifica que toda la configuracion sea correcta y acto seguido, se llevará a cabo la instalación, presionando "Instalar" y se instalará el programa.

|                                                                   |        |         | Listad | o de His | tóricos |   |              |        |        |         |  | 0 de 10 |
|-------------------------------------------------------------------|--------|---------|--------|----------|---------|---|--------------|--------|--------|---------|--|---------|
| ampo                                                              | Valor  | Visible | -      |          |         |   |              |        |        |         |  |         |
| ilarca<br>ilodelo<br>Serie<br>D                                   | MI-430 | K K K   | Marca  | Modelo   | Serie   | D | Fecha & Hora | Estado | Caudai | rotumen |  |         |
| iltros                                                            |        |         |        |          |         |   |              |        |        |         |  |         |
| vcha<br>istado<br>Suddal<br>tolúmen<br>Saudal Něr.<br>Saudal Něr. |        |         |        |          |         |   |              |        |        |         |  |         |
| Inidades                                                          |        |         |        |          |         |   |              |        |        |         |  |         |
| Magnitud                                                          | Uni    | dad     |        |          |         |   |              |        |        |         |  |         |
|                                                                   | Uh     |         |        |          |         |   |              |        |        |         |  |         |
| Valúmen                                                           | 1      |         |        |          |         |   |              |        |        |         |  |         |

# 3. Relevo de datos:

Una vez conectado el AD-1000 a la PC se procede a la descarga de los datos relevados generando una nueva base de datos (*Fig 1*) o en una base de datos ya existente (*Fig 2*) presionando el respectivo botón en el menú del programa.

De crear la base de datos, se le asignará un nombre y a continuación se importará datos sobre la misma.

Luego para proceder a la descarga de los datos relevados desde el Adquisidor de Datos AD-1000 se presiona el correspondiente botón en la barra de herramientas (*Fig 3*).

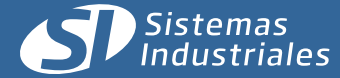

ID: POZO0001 ESN: 3000 Marca: Sistemas Industriales S.A. Modelo: MND-500 Históricos: 19040 ID: POZO0001 ESN: 30001 Marca: Sistemas industriales S.A. Modelo: MND-500 Históricos: 5050

# 5. Selección de filtros

#### Primera selección filtros:

Define los datos de los equipos que va a visualizar la interface.

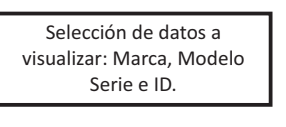

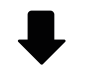

#### Segunda selección Filtros:

Permite filtrar entre un máximo y un mínimo. Se tilda cuales parámetros van a visualizarse.

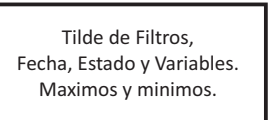

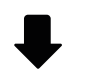

Definición de unidades de

representación de cada uno

Aplicar cambios

Definición de unidades:

Se definirán las unidades con las que prefiera visualizar los parámetros.

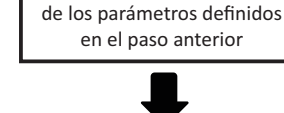

**Botón Aplicar:** Una vez filtrado los datos se procede a aplicar los cambios.

| Marca      | Modelo | Serie | ID    | Fecha & Ho | Estado   | Variable 0 | Variable 1 |
|------------|--------|-------|-------|------------|----------|------------|------------|
| Sistemas I | MI-430 | 65535 | 65535 | 06-12-2013 | EVENTO D | 0.0 l/h    | 48230.0 I  |
| Sistemas I | MI-430 | 65535 | 65535 | 06-12-2013 | EVENTO D | 0.0 l/h    | 48230.01   |
| Sistemas I | MI-430 | 65535 | 65535 | 06-12-2013 | EVENTO D | 0.0 l/h    | 48230.01   |
| Sistemas I | MI-430 | 65535 | 65535 | 06-12-2013 | EVENTO D | 0.0 l/h    | 48230.01   |
| Sistemas I | MI-430 | 65535 | 65535 | 06-12-2013 | EVENTO D | 0.0 l/h    | 48230.01   |
| Sistemas I | MI-430 | 65535 | 65535 | 06-12-2013 | EVENTO D | 0.0 l/h    | 48230.01   |
| Sistemas I | MI-430 | 65535 | 65535 | 06-12-2013 | EVENTO D | 0.0 l/h    | 48230.01   |
| Sistemas I | MI-430 | 65535 | 65535 | 06-12-2013 | EVENTO D | 0.0 l/h    | 48230.01   |
| Sistemas I | MI-430 | 65535 | 65535 | 06-12-2013 | EVENTO D | 0.0 l/h    | 48230.01   |
| Sistemas I | MI-430 | 65535 | 65535 | 06-12-2013 | EVENTO D | 0.0 l/h    | 48230.01   |
| Sistemas I | MI-430 | 65535 | 65535 | 06-12-2013 | EVENTO D | 0.0 l/h    | 48230.01   |
| Sistemas I | MI-430 | 65535 | 65535 | 06-12-2013 | EVENTO D | 0.0 l/h    | 48230.01   |
| Sistemas I | MI-430 | 65535 | 65535 | 06-12-2013 | EVENTO D | 0.0 l/h    | 48230.01   |
| Sistemas I | MI-430 | 65535 | 65535 | 06-12-2013 | EVENTO D | 0.0 l/h    | 48230.01   |
| Sistemas I | MI-430 | 65535 | 65535 | 06-12-2013 | EVENTO D | 0.0 l/h    | 48230.01   |
| Sistemas I | MI-430 | 65535 | 65535 | 06-12-2013 | EVENTO D | 0.0 l/h    | 48230.01   |
| Sistemas I | MI-430 | 65535 | 65535 | 06-12-2013 | EVENTO D | 0.0 l/h    | 48230.01   |
| Sistemas I | MI-430 | 65535 | 65535 | 06-12-2013 | EVENTO D | 0.0 l/h    | 48230.01   |
| Sistemas I | MI-430 | 65535 | 65535 | 06-12-2013 | EVENTO D | 0.0 l/h    | 48230.01   |
| Sistemas I | MI-430 | 65535 | 65535 | 06-12-2013 | EVENTO D | 0.0 l/h    | 48230.01   |
| Sistemas I | MI-430 | 65535 | 65535 | 06-12-2013 | EVENTO D | 0.0 l/h    | 48230.01   |
| Sistemas I | MI-430 | 65535 | 65535 | 06-12-2013 | EVENTO D | 0.0 l/h    | 48230.01   |
| Sistemas I | MI-430 | 65535 | 65535 | 06-12-2013 | EVENTO D | 0.0 l/h    | 48230.01   |
| Sistemas I | MI-430 | 65535 | 65535 | 06-12-2013 | EVENTO D | 0.0 l/h    | 48230.01   |
| Sistemas I | MI-430 | 65535 | 65535 | 06-12-2013 | EVENTO D | 0.0 l/h    | 48230.01   |

# 4. Listado de equipos relevados

Debajo del menú del programa se encontrarán las identificaciones de los equipos con su marca y modelo. Asi tambien informacion como ID, ESN y cantidad de historicos relevados de dicho equipo.

| Filtros              |       |       |        |         |              |   |  |  |  |
|----------------------|-------|-------|--------|---------|--------------|---|--|--|--|
| Campo                | _     | Valor |        | Visible |              |   |  |  |  |
| Marca                | Marca |       |        |         |              |   |  |  |  |
| Modelo               |       |       |        |         | $\checkmark$ |   |  |  |  |
| Serie                |       |       |        |         | $\checkmark$ |   |  |  |  |
| ID                   |       | 1     |        |         |              |   |  |  |  |
| Filtros              |       |       |        |         |              |   |  |  |  |
| Compo                | Min   | _     | Máy    |         | Vicible      |   |  |  |  |
| Campo                | Min.  |       | Max.   |         | VISIDIE      |   |  |  |  |
| Fecha                |       |       |        |         | V            | - |  |  |  |
| Estado<br>Vaciable 1 |       |       |        |         | V            |   |  |  |  |
| Variable 2           |       |       |        |         | ľ.           |   |  |  |  |
| Variable 3           |       |       |        |         | Ë            |   |  |  |  |
| Variable 4           |       |       |        |         |              |   |  |  |  |
| Variable 5           |       |       |        |         |              |   |  |  |  |
| Variable 1           |       |       |        |         |              |   |  |  |  |
| Variable 2           |       |       |        |         |              | - |  |  |  |
| Variable 3           |       |       |        |         |              |   |  |  |  |
| Unidades             |       |       |        |         |              |   |  |  |  |
| Magnitud             |       |       | Unidad | 1       |              |   |  |  |  |
| Caudal               |       |       | l/h    |         |              |   |  |  |  |
| Volúmen              |       |       | I      |         |              |   |  |  |  |
| Presión              |       |       | bar    |         |              |   |  |  |  |
| Temperatu            | °C    |       |        |         |              |   |  |  |  |
|                      |       |       |        |         |              | _ |  |  |  |
| Aplicar              |       |       |        |         |              |   |  |  |  |

# 6. Lista de históricos:

Una vez aplicados los filtros se mostrarán todos los datos en forma de columnas.

La cantidad de datos relevados visibles en la planilla podrá ser modificada desde la parte superior derecha de la planilla.

Estas columnas se pueden mover e intercambiar de lugar con el fin de facilitar la lectura e identificación de datos.

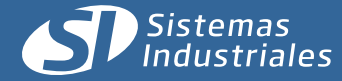

# 7. Exportacion de datos:

Luego de filtrar los datos, el Si5 permite exportar los datos en forma de hoja de calculo (.CSV), visualizarlos en forma de gráficos (en proceso de desarrollo) o imprimirlos.

# Exportación en Hoja de calculo (.CSV):

- Filtrar los datos
- Presionar el botón "Exportar en .CSV" en la barra de tareas
- Definir ubicación y nombre, luego guardar

#### Imprimir datos:

- Filtrar los datos
- Presionar el botón "Imprimir" en la barra de tareas
- Seleccionar la impresora y los diferentes parametros de impresion.
- Imprimir

# Datos relevados según equipo

|                    | MI-430       | EM-530       | MI-430BC     | MND-500      |
|--------------------|--------------|--------------|--------------|--------------|
| Marca              | $\checkmark$ | $\checkmark$ | $\checkmark$ | ~            |
| Modelo             | $\checkmark$ | $\checkmark$ | $\checkmark$ | <            |
| Serie              | $\checkmark$ | $\checkmark$ | $\checkmark$ | <b>&gt;</b>  |
| ID                 | $\checkmark$ | $\checkmark$ | $\checkmark$ | <            |
| Hora y fecha       | $\checkmark$ | $\checkmark$ | $\checkmark$ | $\checkmark$ |
| Estado             | $\checkmark$ | $\checkmark$ | $\checkmark$ | ~            |
| Caudal             | $\checkmark$ | $\checkmark$ | $\checkmark$ |              |
| Presion            |              |              |              | <            |
| Volumen            | $\checkmark$ | $\checkmark$ | $\checkmark$ |              |
| Caudal Max.        | $\checkmark$ | $\checkmark$ |              |              |
| Caudal Min.        | $\checkmark$ | $\checkmark$ |              |              |
| Presión Max.       |              |              |              | ~            |
| Presión Min.       |              |              |              | ~            |
| Transductor 1      |              | $\checkmark$ |              |              |
| Transductor 2      |              | $\checkmark$ |              |              |
| Transductor 1 Max. |              | $\checkmark$ |              |              |
| Transductor 1 Min. |              | $\checkmark$ |              |              |
| Transductor 2 Max. |              | $\checkmark$ |              |              |
| Transductor 2 Min. |              | $\checkmark$ |              |              |
| Bateria            |              |              | $\checkmark$ | <b>~</b>     |
| Temperatura        |              |              | $\checkmark$ | $\checkmark$ |
| Temperatura Max.   |              |              | $\checkmark$ | ~            |
| Temperatura Min.   |              |              | $\checkmark$ | $\checkmark$ |